## Enable WMI on Windows 7, 8 & 10

### Enable remote access to WMI (always necessary)

This involves giving remote access rights to the user account that will be used by ESIA to access WMI data. To do this :

Go to "Computer Management" (or enter the command "wmimgmt.msc"). Then, scroll down to "Services and Applications" so that you can right-click on "WMI Control" and click on "Properties".

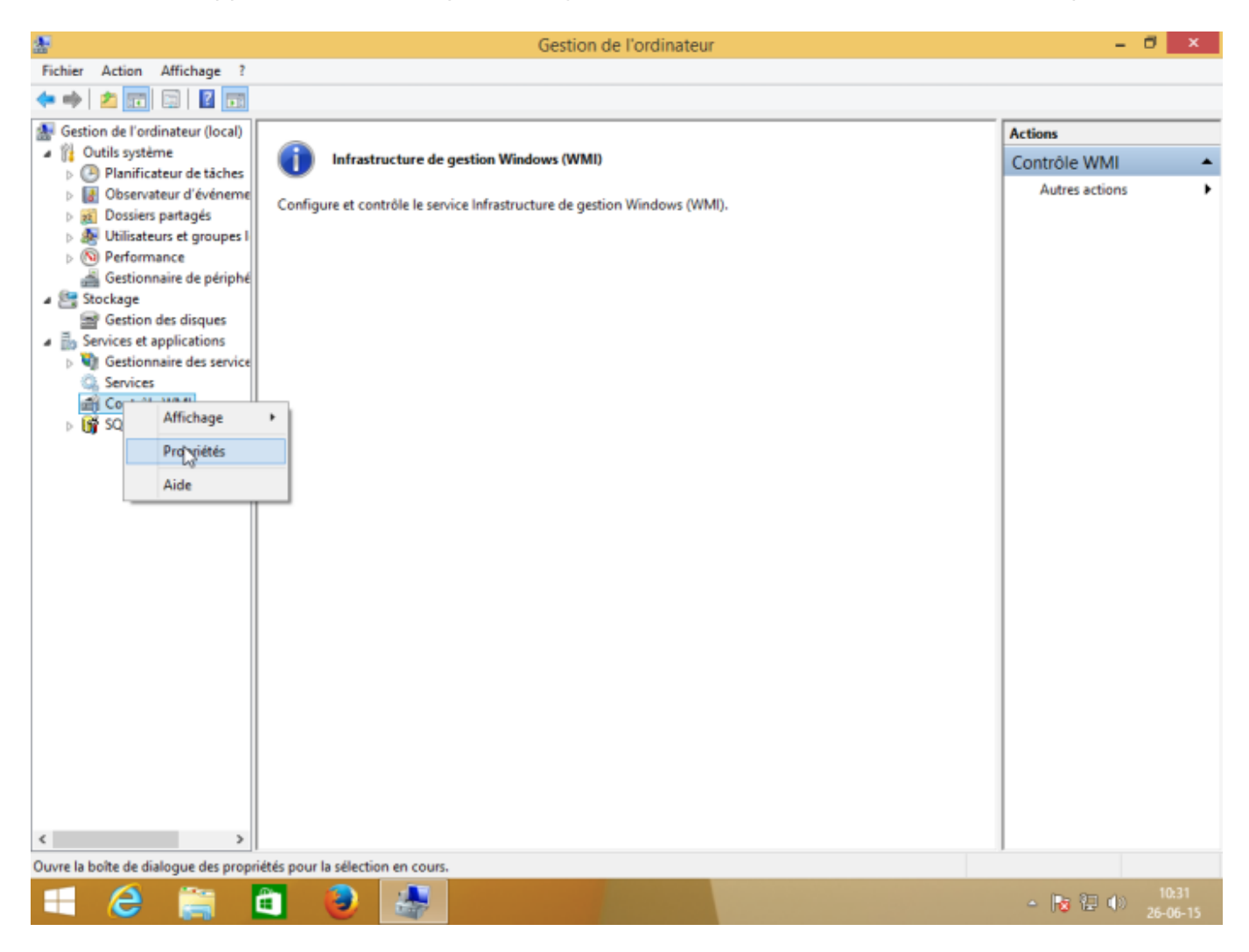

In the "Security" tab of "WMI Control Properties", select the "Root" namespace and then click on "Security".

If you want to fine-tune security, the namespaces 'Root $\rightarrow$ CIMV2' and 'Root $\rightarrow$ SecurityCenter2' are those used by ESIA.

| <b>*</b>                                                                                                    | Gestion de l'ordinateur                                                                                                    | - 8 × .                             |
|----------------------------------------------------------------------------------------------------|----------------------------------------------------------------------------------------------------|-------------------------------------|
| Fichier Action Affichage ?                                                                                                    |                                                                                                    |                                     |
| 🗢 🌩 🛛 🙇 📷 🖓 📰 🖉 📷                                                                                                    |                                                                                                    |                                     |
| Gestion de l'ordinateur (local) Cutils système Cutils système Cutils système Cutils système Cutils système Cutils système Cutils steurs et groupes I Cutils des disques Cutils des disques Cutils des des des des des des des des des de | C     C     C <td>Actions Contrôle WMI Autres actions</td> | Actions Contrôle WMI Autres actions |
| 📲 🙆 🚞 I                                                                                                    |                                                                                                    | ▲ 10:32<br>▲ 10:32 ● 26:06:15       |

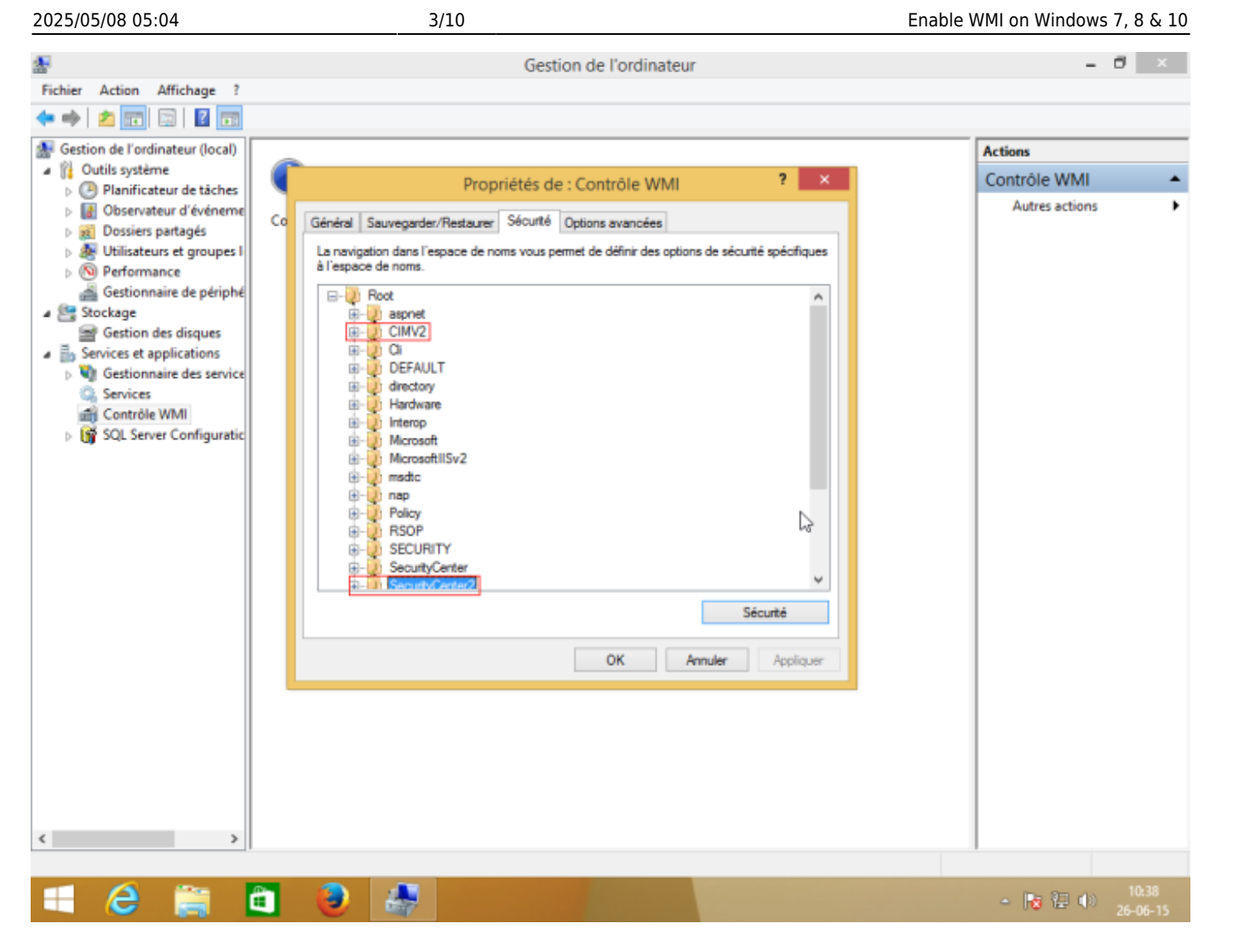

Select the user account that will be used for remote access and tick the "Authorise" boxes for "Enable account" and "Remote call authorised", which are the 2 authorisations required.

| en:advanced:wmi_win_7 | 8 https://wiki.esia-sa.com/en/advanced/wmi_win_7_8 |
|-----------------------|----------------------------------------------------|
|                       |                                                    |

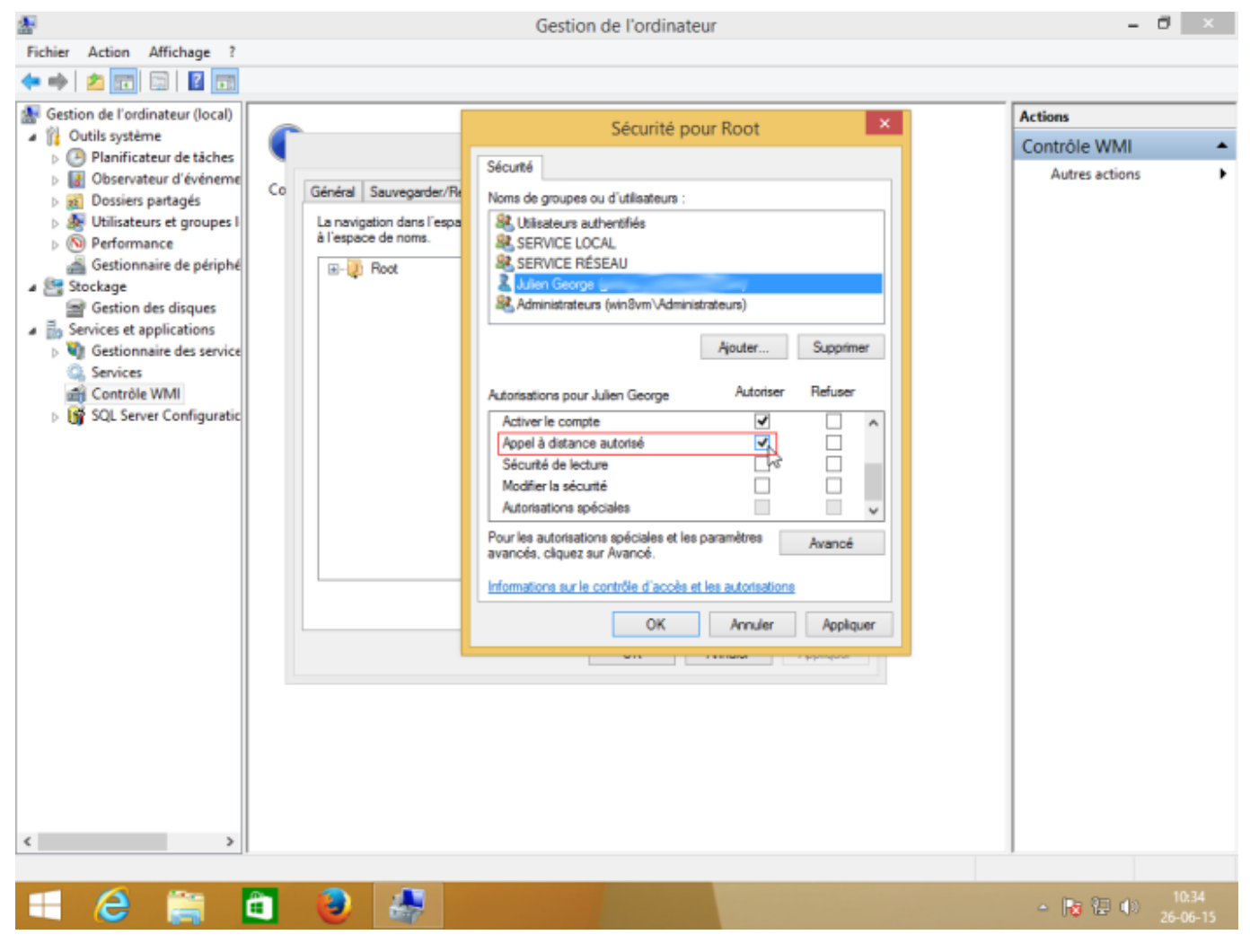

Make sure that the permissions have been applied to the selected namespace and its subnamespaces by clicking on "Advanced" to check the "Applies to" column.

- 🗗 🛛

Esia Wiki - https://wiki.esia-sa.com/

# Allow access through the firewall (If you are using a firewall)

To prevent the firewall from blocking WMI requests, the easiest way is to run the following command line as Administrator: "netsh firewall set service RemoteAdmin enable" You can also do this via the Windows firewall configuration page:

| 🗢 🔿 🖻 🛃          | <b>R</b> .   | Para                                   | amètres de sécurité av      | vancés pour Root             | – 🗆 🗙                                         |                                                                                                    |     |
|------------------|--------------|----------------------------------------|-----------------------------|------------------------------|-----------------------------------------------|----------------------------------------------------------------------------------------------------|-----|
| 🌆 Gestion de l'e |              |                                        |                             |                              |                                               | 15                                                                                                    |     |
| a 🎁 Outils sys   |              |                                        |                             |                              |                                               | rôle WMI                                                                                                    |     |
| Planif           | Propriétaire | : Administrateurs (win8vm\/            | Administrateurs) Modifier   |                              |                                               | I die Winn                                                                                                    |     |
| D Barris Obser   | Autoriantia  | A                                      |                             |                              |                                               | utres actions                                                                                                    | '   |
| Dossi            | Autorisation | Audit                                  |                             |                              |                                               |                                                                                                    |     |
| D Berfo          | Pour obten   | ir des informations supplémentaires    | , double-cliquez sur une er | ntrée d'autorisation. Pour m | nodifier une entrée d'autorisation.           |                                                                                                    |     |
| A Gestic         | sélectionne  | z l'entrée et cliquez sur Modifier (si | disponible).                |                              |                                               |                                                                                                    |     |
| 4 🥞 Stockage     | Entrées d'a  | utorisations :                         |                             |                              |                                               |                                                                                                    |     |
| 🖃 Gestic         |              | 0.1                                    | 4 ) -                       | 110.54.4                     | Circuit and A                                 |                                                                                                    |     |
| 🔺 🧓 Services (   | Type         | Principal                              | Acces                       | Hente de                     | S'applique a                                  | ot                                                                                                    |     |
| b 💐 Gestic       | & Auto       | . Utilisateurs authentifiés            | Spéciale                    | Aucun                        | Cet espace de noms et les sou                 |                                                                                                    |     |
| Servic           | Auto         | . SERVICE LOCAL                        | Spéciale                    | Aucun                        | Cet espace de noms et les sou                 |                                                                                                    | 51  |
| Contr            | & Auto       | . SERVICE RESEAU                       | Spéciale                    | Aucun                        | Cet espace de noms et les sou                 |                                                                                                    |     |
| b OX SULS        | Auto.        | Administrateurs (win8um) Ad            | Speciale                    | Aucun                        | Cet espace de nom et les sou                  |                                                                                                    |     |
|                  | Auto.        | Auministrateurs (winovin (Au           | speciale                    | Aucun                        | Cet espace de noms et les sou                 |                                                                                                    |     |
|                  |              |                                        |                             |                              |                                               | )                                                                                                    |     |
|                  |              |                                        |                             |                              |                                               | 5                                                                                                    |     |
|                  |              |                                        |                             |                              |                                               |                                                                                                    | 11  |
|                  |              |                                        |                             |                              |                                               | iter Supprimer                                                                                                    | 411 |
|                  | Ajouter      | r Supprimer Modifie                    | r                           |                              |                                               |                                                                                                    |     |
|                  |              |                                        |                             |                              |                                               | utonser Hefuser                                                                                                    |     |
|                  | Désactiv     | er l'héritage                          |                             |                              |                                               | Image: A state of the state of the state |     |
|                  |              |                                        |                             |                              |                                               |                                                                                                    |     |
|                  |              |                                        |                             | OK                           | Annuler Appliquer                             |                                                                                                    |     |
|                  |              | 1                                      |                             |                              | Autorisations spéciales                       |                                                                                                    |     |
|                  |              |                                        |                             |                              | Develop and advantage of display at law areas | ·                                                                                                    | -   |
|                  |              |                                        |                             |                              | avancés, cliquez sur Avancé.                  | Avancé Avancé                                                                                                    |     |
|                  |              |                                        |                             |                              |                                               |                                                                                                    |     |
|                  |              |                                        |                             |                              | Informations sur le controle d'acces et les a | utonsations                                                                                                    | -1  |
|                  |              |                                        |                             |                              | OK                                            | Annuler Appliquer                                                                                                    |     |
| <                | >            |                                        |                             |                              |                                               |                                                                                                    |     |
|                  |              |                                        |                             |                              |                                               |                                                                                                    |     |
| -                | 100-         |                                        |                             |                              |                                               | 10.7                                                                                                    | =   |

Gestion de l'ordinateur

Fichier Action Affichage ?

🥑 🛛 😂

æ

| P Applications                                                                                                    | utorisées 🗕 🗗 🗙                                                            |
|----------------------------------------------------------------------------------------------------|----------------------------------------------------------------------------|
| (€ ) → ↑ ● Panneau de configuration → Système et sécurité → Pare-feu Window                                            | → Applications autorisées v & Rechercher P                                 |
| Autoriser les applications à communiquer à<br>Pour ajouter, modifier ou supprimer des applications et d<br>paramètres. | travers le Pare-feu Windows<br>s ports autorisés, cliquez sur Modifier les |
| Quels sont les risques si une application est autorisée à co                                                           | mmuniquer ? 😵 Modifier les paramètres                                      |
| Applications et fonctionnalités autorisées :                                                                           |                                                                            |
| Nom                                                                                                    | Domaine Privé Public ^                                                     |
| Gestion de carte à puce virtuelle TPM                                                                                  |                                                                            |
| Gestion des services à distance                                                                                        |                                                                            |
| Gestion des volumes à distance                                                                                         |                                                                            |
| Groupement résidentiel                                                                                                 |                                                                            |
| HP All-in-One Printer Remote                                                                                           |                                                                            |
| Infrastructure de gestion Windows (WMI)                                                                                |                                                                            |
| Interruption SNMP                                                                                                    |                                                                            |
| ☑ Jeux                                                                                                    |                                                                            |
| Journaux et alertes de performance                                                                                     |                                                                            |
| JuniperNetworks.JunosPulseVpn                                                                                          |                                                                            |
| Lecteur Windows Media                                                                                                  |                                                                            |
| Liste de léctures Windows                                                                                              |                                                                            |
|                                                                                                    | Détails Supprimer                                                          |
|                                                                                                    | Autoriser une autre application                                            |
|                                                                                                    |                                                                            |
|                                                                                                    |                                                                            |
|                                                                                                    |                                                                            |
|                                                                                                    |                                                                            |
|                                                                                                    |                                                                            |
|                                                                                                    |                                                                            |
|                                                                                                    |                                                                            |
|                                                                                                    | OK Annuler                                                                 |
| 🛋 🥝 🚞 📵 🔯 📑 💣                                                                                                    | ▲ 15:09<br>26-06-15                                                        |
|                                                                                                    |                                                                            |

#### Add the user to a group with remote access permissions

To be able to access WMI remotely, WMI must be part of the "Administrator" group.

#### **Enable DCOM access (if necessary)**

Run the "dcomcnfg" application

| ja,                                                                                                    | Services d                                             | e composants                         | -                                     | □ ×                                        |        |
|----------------------------------------------------------------------------------------------------|--------------------------------------------------------|--------------------------------------|---------------------------------------|--------------------------------------------|--------|
| 🥺 Fichier Action<br>ቀ 🔿   🖄 📊                                                                                                    | Afficher Fenêtre<br>🗙 🗐 🔯 📔 🛐                          | ?<br>   <u>1</u> 1   <u>1</u> 1 :::: | Ⅲ 型                                   | - 8 ×                                      |        |
| <ul> <li>Racine de la cons</li> <li>Services de cons</li> <li>Ordinateu</li> <li>Observateur o</li> <li>Services (loca</li> </ul> | iole<br>omposants<br>Irs<br>d'événements (Local)<br>l) | Poste de trava                       | Actualiser<br>Actualiser<br>Affichage | tions<br>rdinat ▲<br>r tous les compo<br>s | osants |
|                                                                                                    |                                                        |                                      | 1                                     |                                            |        |

In the " **Console Root**  $\rightarrow$  **Component Service**  $\rightarrow$  **Computers** "right-click on "My Computer" and then click on "Properties".

Go to the "DCOM Security" tab and, in "Execution and Activation Permissions", click on the "Modify Limits" button.

| Général                                                                                                    | Opt                                                                                                    | ions                                                                                                    | F                                                                                    | ropriété                                                              | és par défaut                                                                   |
|----------------------------------------------------------------------------------------------------|----------------------------------------------------------------------------------------------------|----------------------------------------------------------------------------------------------------|--------------------------------------------------------------------------------------|-----------------------------------------------------------------------|---------------------------------------------------------------------------------|
| Protocoles p                                                                                                    | ar défaut                                                                                                    | Sécu                                                                                                    | rité COM                                                                             | 1                                                                     | MSDT                                                                            |
| Autorisations of                                                                                                    | d'accès                                                                                                    |                                                                                                    |                                                                                      |                                                                       |                                                                                 |
| Vous pouve<br>à des applie<br>applications                                                                                                    | ez modifier les p<br>cations. Vous p<br>s qui déterminer                                                                                                    | ersonnes au<br>ouvez égale<br>nt leurs propi                                                                                          | utorisées<br>ment dél<br>res autor                                                   | par déf<br>finir des<br>isations                                      | aut à accéd<br>limites sur le                                                   |
| Att<br>aff<br>co<br>sé                                                                                                    | ention : la mod<br>ecter la capaci<br>nnecter, fonctio<br>curisée.                                                                                                    | fication des<br>té des applic<br>onner et/ou                                                                                          | autorisai<br>cations à<br>s'exécut                                                   | tions d'a<br>déman<br>er de m                                         | accès peut<br>rer, se<br>anière                                                 |
|                                                                                                    | Madi                                                                                                    | fier les limite                                                                                                    | -                                                                                    | N                                                                     | la difera                                                                       |
| Autorisations o<br>Vous pouve<br>exécuter de                                                                                                    | d'exécution et d<br>ez modifier les p<br>es applications d                                                                                                    | l'activation<br>ersonnes au<br>ou à activer                                                                                           | s<br>Itorisées<br>des obje                                                           | par déf                                                               | aut à s pouvez                                                                  |
| Autorisations of<br>Vous pouve<br>exécuter de<br>également of<br>propres aut<br>L<br>L<br>L<br>L<br>L<br>L<br>L<br>L<br>L<br>L<br>L<br>L<br>L<br>L<br>L<br>L<br>L<br>L<br>L | d'exécution et d<br>ez modifier les p<br>es applications d<br>définir des limite<br>orisations.<br>tention : la modi<br>activation peut<br>marrer, se conr<br>anière sécurisée           | d'activation<br>ersonnes au<br>ou à activer<br>is sur les app<br>fication des<br>affecter la ca<br>necter, fonct                      | s<br>Itorisées<br>des obje<br>blications<br>autorisal<br>apacité o<br>ionner et      | par déf<br>ets. Vou:<br>s qui déf<br>tions d'é<br>des app<br>t/ou s'e | aut à<br>s pouvez<br>terminent leu<br>exécution et<br>lications à<br>xécuter de |
| Autorisations of<br>Vous pouve<br>exécuter de<br>également of<br>propres aut<br>Att<br>d'a<br>dé<br>ma                                                                      | d'exécution et d<br>ez modifier les p<br>es applications d<br>définir des limite<br>orisations.<br>tention : la modi<br>activation peut :<br>marrer, se conr<br>anière sécurisée<br>Modi | l'activation<br>ersonnes au<br>ou à activer<br>is sur les app<br>ification des<br>affecter la ca<br>iecter, fonct<br>affer les limite | s<br>Itorisées<br>des obje<br>blications<br>autorisal<br>apacité o<br>ionner et<br>s | par déf<br>ets. Vou:<br>s qui déf<br>tions d'é<br>des app<br>t/ou s'e | aut à<br>s pouvez<br>terminent leu<br>exécution et<br>lications à<br>xécuter de |

Add the user for WMI to the list and activate the remote authorisations:

| Autorisation d'exécution e                                                                                                    | et d'activation  | ? ×       |  |  |  |  |
|----------------------------------------------------------------------------------------------------|------------------|-----------|--|--|--|--|
| Limites de sécurité                                                                                                    |                  |           |  |  |  |  |
| Noms de groupes ou d'utilisateurs :                                                                                                    |                  |           |  |  |  |  |
| Image: Second system       Image: Second system         Image: Second system       Image: Second system         Image: Second |                  |           |  |  |  |  |
|                                                                                                    | Ajouter          | Supprimer |  |  |  |  |
| Autorisations pour Tout le monde                                                                                                    | Autoriser        | Refuser   |  |  |  |  |
| Exécution locale<br>Exécution à distance<br>Activation locale<br>Activation à distance                                                                                                    | ><br>><br>><br>> |           |  |  |  |  |
| Informations sur le contrôle d'accès et les autorisations                                                                                                    |                  |           |  |  |  |  |
|                                                                                                    | OK               | Annuler   |  |  |  |  |

**Note:** If this doesn't work, always try the other "Modify limits" button and the other 2 buttons ("Modify").

#### **Performance group**

If you get an unknown output of the type with a message containing "2 WMI samples%". You need to add the user to the local "Performance Log" group if he/she is not the machine administrator.

#### Fill in the WMI credentials on the ESIA Unity box.

Once all the above steps have been completed, all that remains is to enter the WMI credentials on the Unity box.

To do this, go to the web interface of the Unity box via its IP address and enter the credentials. (How to configure the IP of a Unity?).

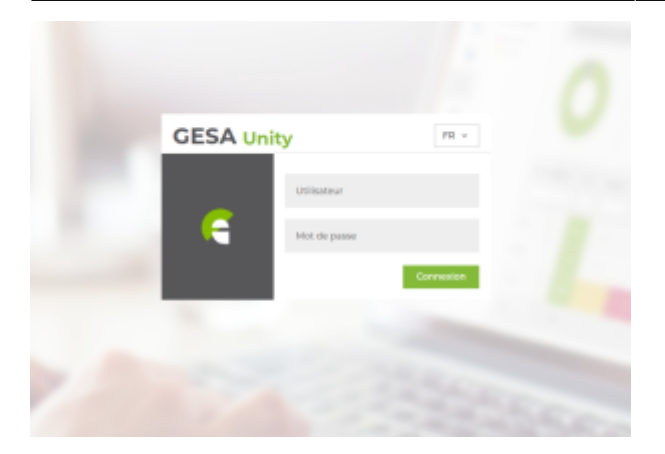

- The default user name is : esia
- Password is : gesa

Next, go to the WMI tab. Here you can enter the user, password and domain to be used for WMI queries:

| Accueil                                           | WMI                               |           |
|---------------------------------------------------|-----------------------------------|-----------|
| IPMI                                              | Nom d'utilisateur<br>Mot de passe | esia      |
| WMI                                               | Domaine                           | WORKGROUP |
| G Interface (IF-MIB)                              |                                   | Valider   |
| <b>Pupdates</b>                                   |                                   |           |
| Esia SA © copyright 2011 www.esia-<br>network.com |                                   |           |

From: https://wiki.esia-sa.com/ - **Esia Wiki** 

Permanent link: https://wiki.esia-sa.com/en/advanced/wmi\_win\_7\_8

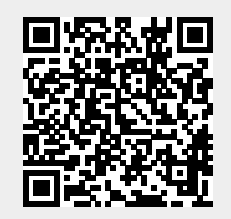

Last update: 2023/11/09 18:06